# SPOTLIGHT DAM ASSET UPLOAD PORTAL USER GUIDE

- QUICK INTRO OF SPOTLIGHT DAM - ASSET UPLOAD PORTAL

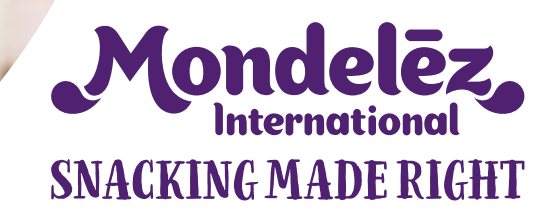

# QUICK INTRO INTO SPOTLIGHT DAM (DIGITAL ASSET MANAGEMENT)

- DAM Frontends Overview
- Navigation Path
- Access Links
- Login Page
- Brand Overview Page
- Homepage
- Asset Detail Page
- Archive

### **SPOTLIGHT DAM FRONTENDS OVERVIEW**

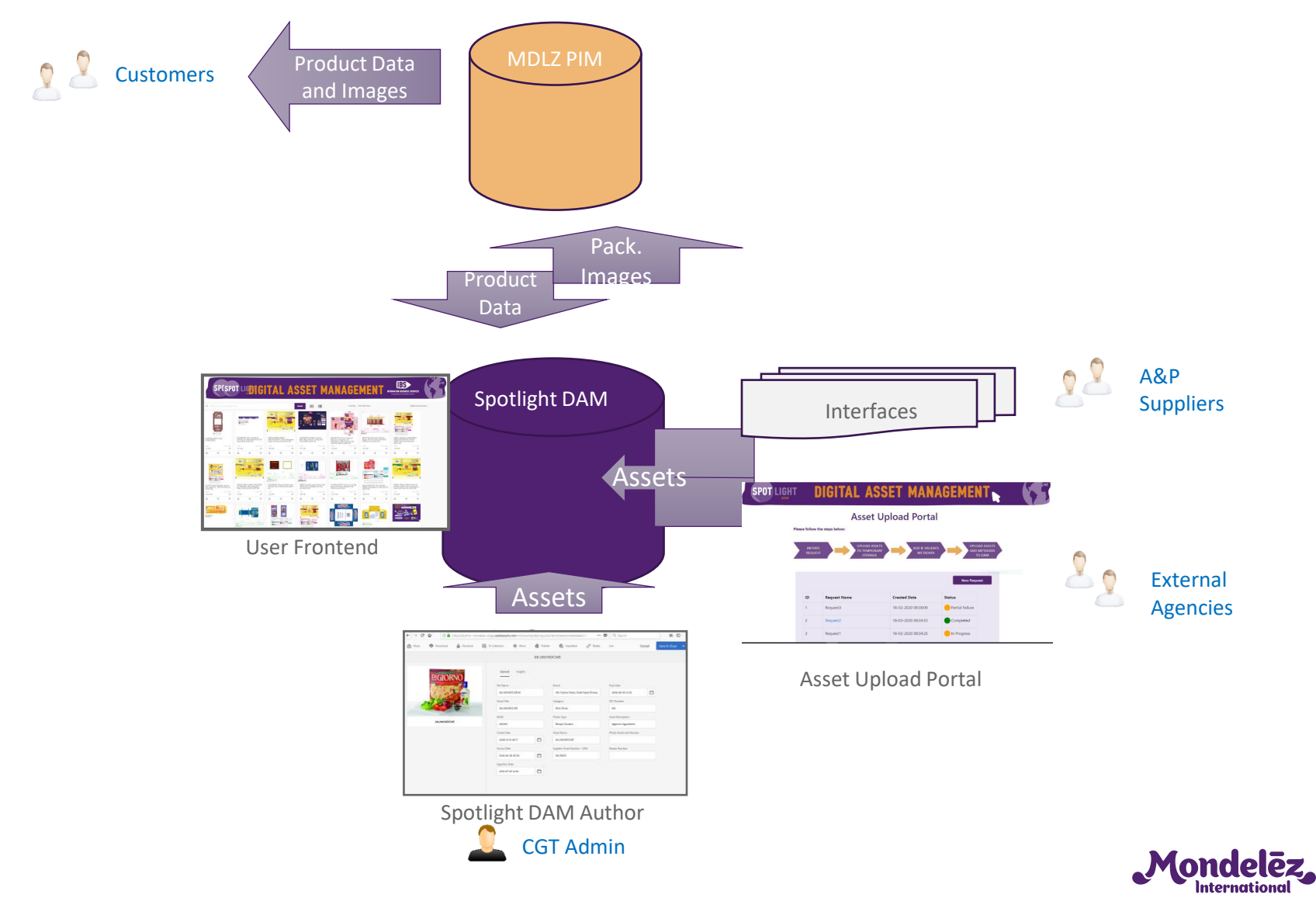

International SNACKING MADE RIGHT

### **NAVIGATION PATH**

#### **BRAND OVERVIEW PAGE**

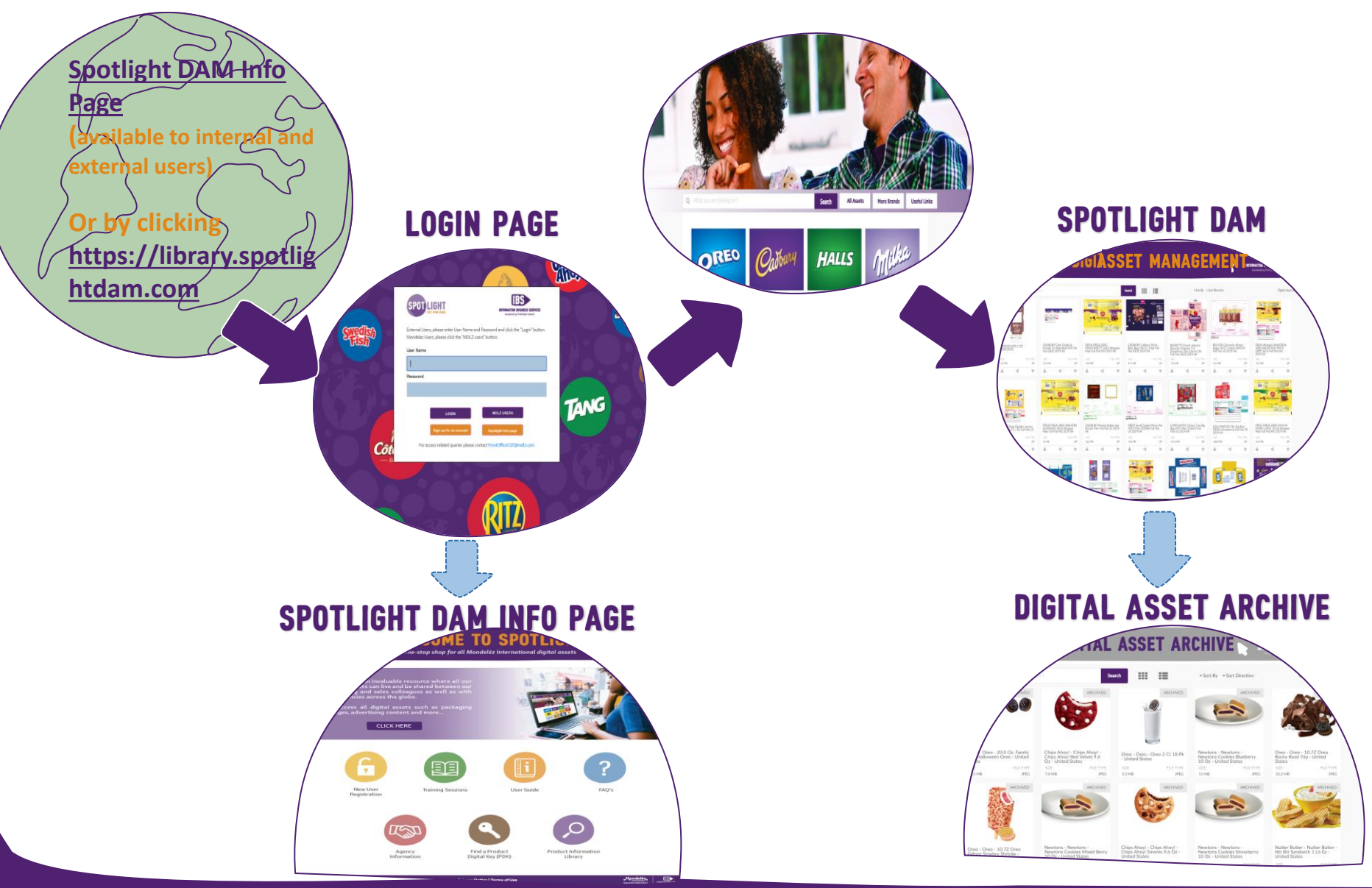

### **SPOTLIGHT DAM LOGIN PAGE**

DIGITAL ASSET MANAGEMENT

**SNACKING MADE RIGHT** 

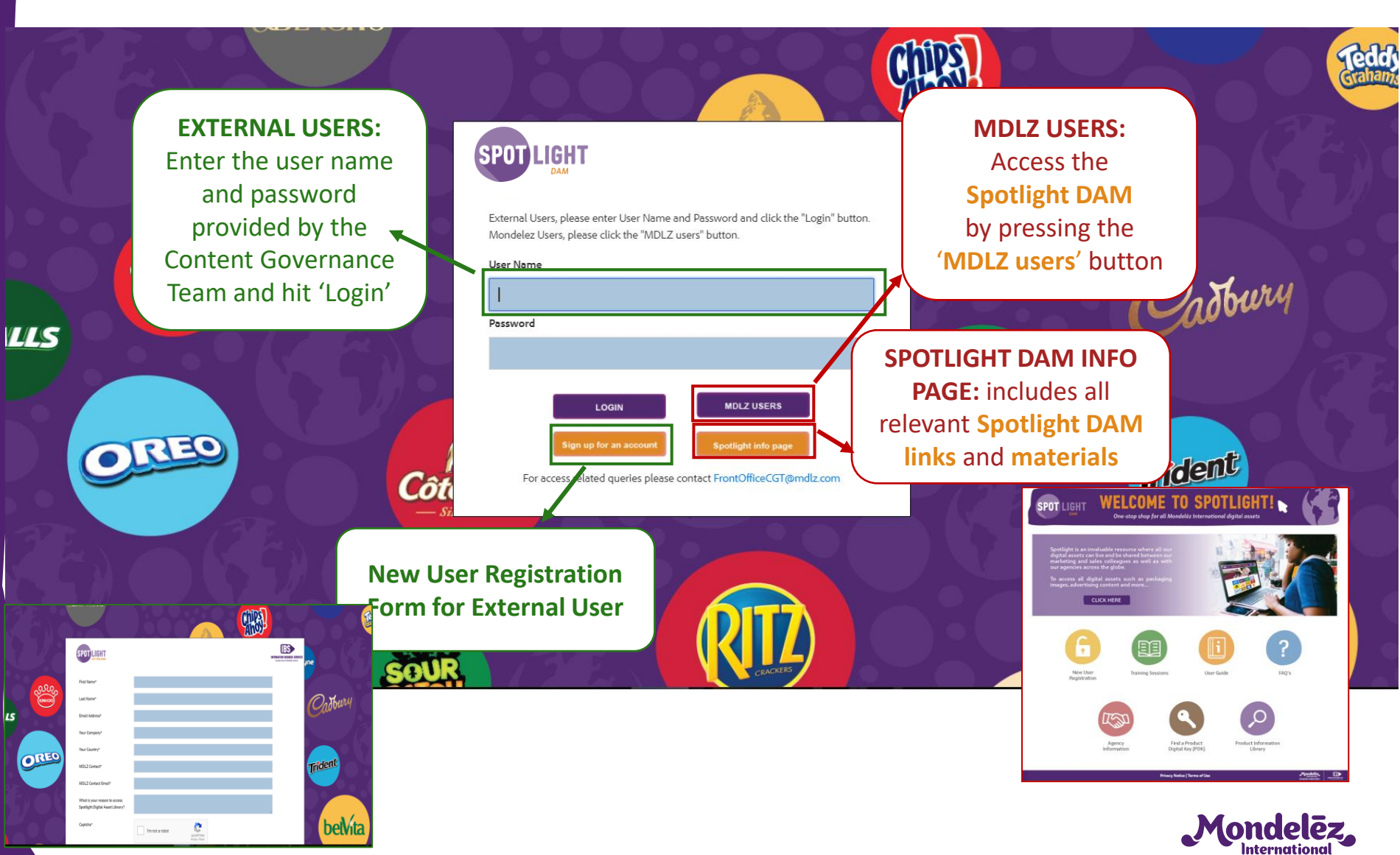

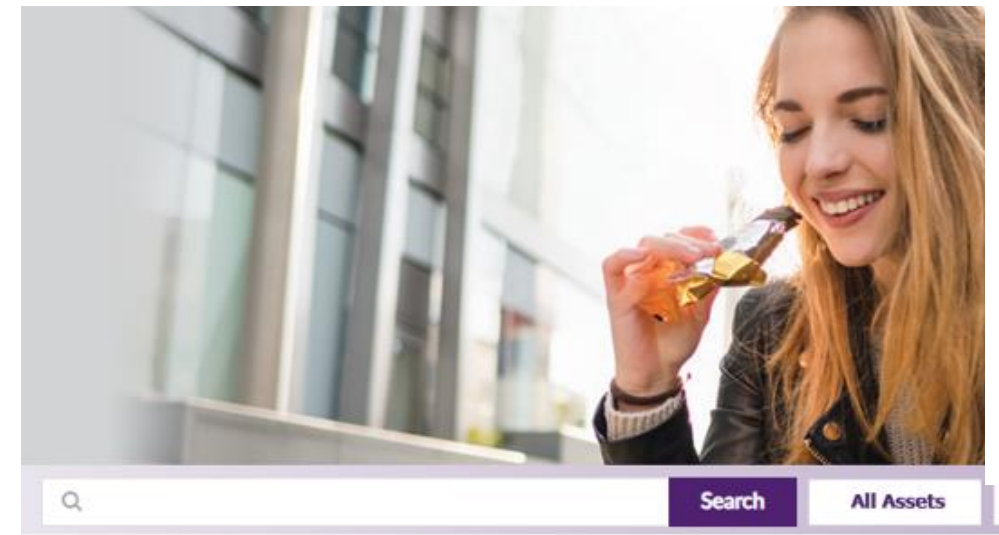

#### **BRAND OVERVIEW PAGE**

• Allows you **to search by brands** in order to narrow the search.

Get Help

• Quick Links:

More Brands

- <u>Spotlight DAM</u>
- <u>Digital Asset Archive</u>
- Spotlight DAM Info Page

**Useful Links** 

#### Click here for details of the latest DAM enhancements

DIGITAL SHELF ASSETS

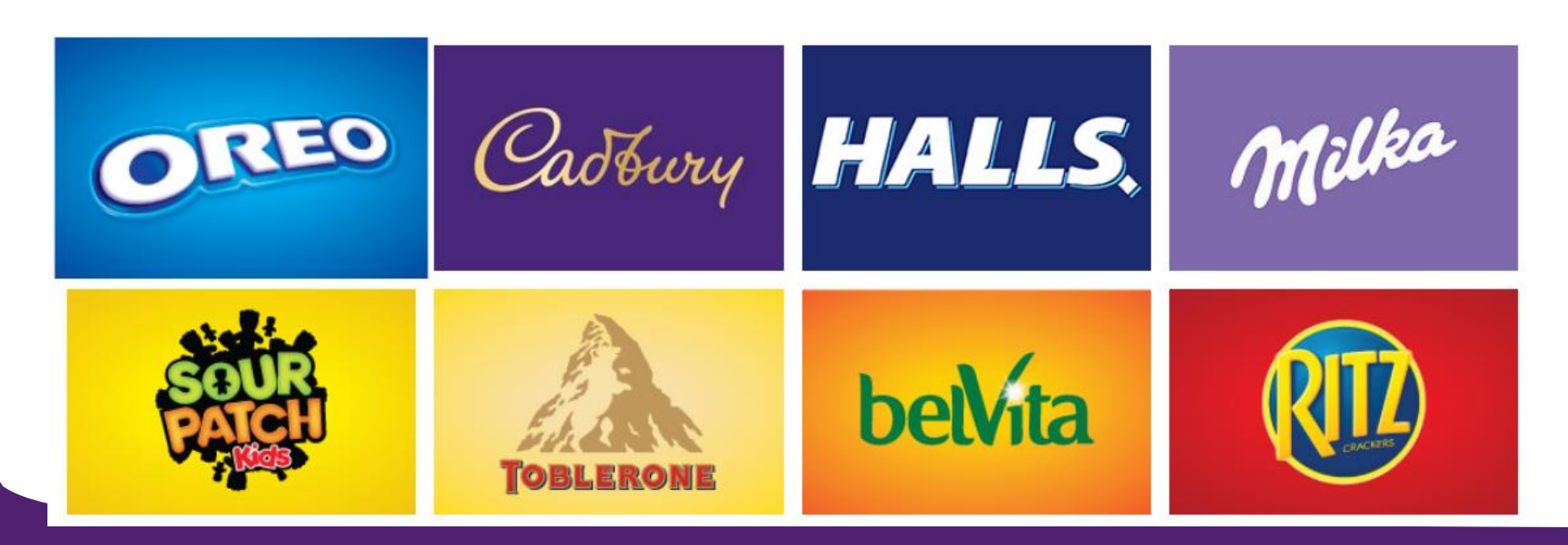

# DIGITAL ASSET MANAGEMENT

:=

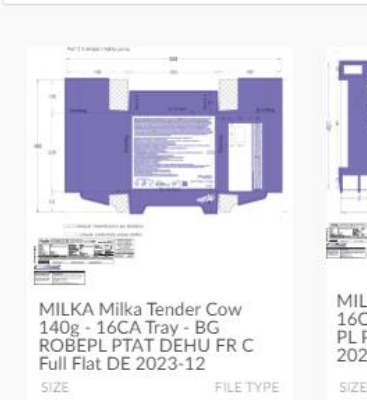

ZIP

12

Q Add \* for additional search matches

SPOT

LIGHT

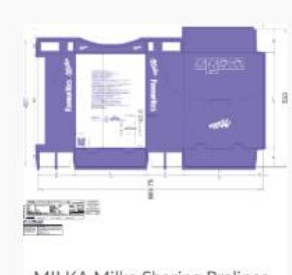

| 16CA - 9<br>PL PT CH<br>2023-12 | 5g SRP - CZ<br>MT IS Full F | Prailines<br>SK HU<br>Flat PL |
|---------------------------------|-----------------------------|-------------------------------|
| SIZE                            |                             | FILE TYPE                     |
| 2.2 MB                          |                             | Z15                           |
| *                               | <                           | 'P                            |

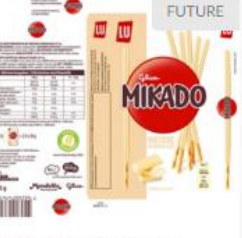

Search

....

MIKADO MIKADO 75G WHITE 24CA. Full Flat DE 2023-12

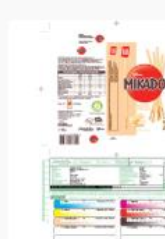

2023-12

8.2 MB

+

SPOTLIGHT DAM HOMEPAGE

Allows you to search, apply filters, navigate to an asset's detail page, well as **download** and **share** as MIKADO MIKADO 7 WHITE 24CA, Full Fla assets.

\* 227

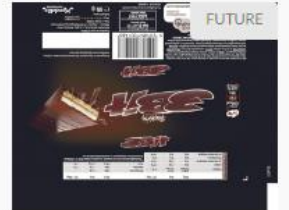

<2

5.2 MB

3BIT PAVLIDES 65G 3BIT COUNTLINE 8X20CA foil Full Flat GR 2023-12

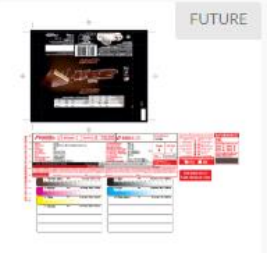

3BIT PAVLIDES 65G 3BIT COUNTLINE 8X20CA foil Full Flat GR 2023-12

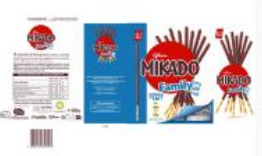

MIKADO MIKADO FAMILIAL LAIT 300 g France virgin board Full Flat FR 2023-12

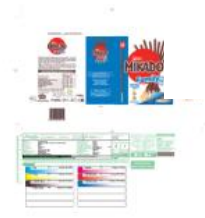

1

MIKADO MIKADO FAMILIAL LAIT 300 g France virgin board Full Flat FR 2023-12

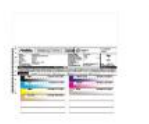

CADBURY TOFFEE TRTSZ WRAPPER 942041 Full Flat CA 2023-12

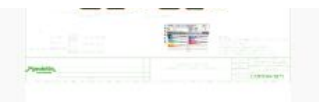

OREO CARTON / OREO ORIG 4PK SC CLB / 2KG / 066721025531 / Graphic Update / MIC Full Flat CA 2023-12

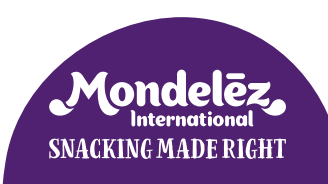

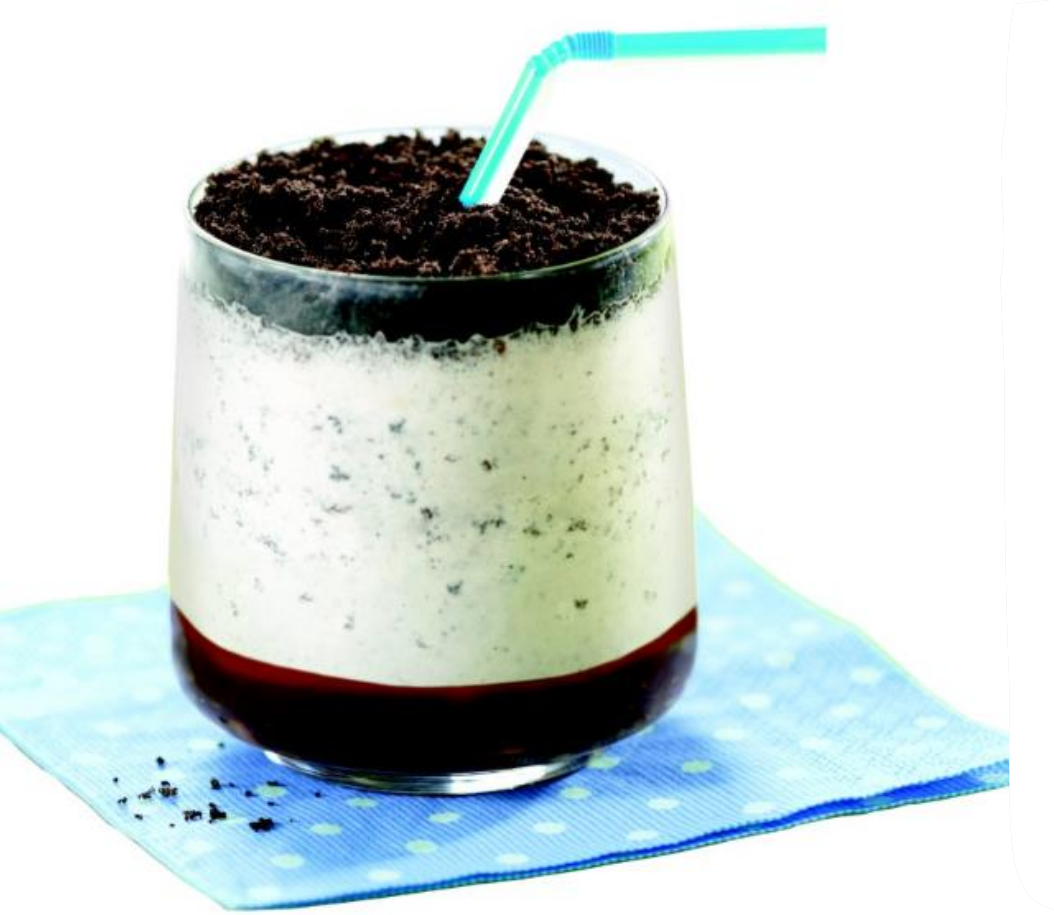

### SPOTLIGHT DAM ASSET DETAIL PAGE

- Clicking on a particular asset on the homepage will take you to the details page of that asset
- The details page shows additional information about the asset, for example related assets and asset metadata.

| AUCH TWAIN THULH CHICKING CHICKING CHICKING CHICKING CHICKING AND AND AND AND AND AND AND AND AND AND | 0 44000 03327 9                                                                      | CORES -                                                                                                  |                                                                                    | Rest time Fast (c)dex dx Safdy(x)<br>exception contact (c)dex dx Safdy(x)<br>exception contact (c)dex dx Safdy(x | Ref Exp facts facts of ADD/OF                                                     | Agency / Supplier<br>SGS<br>Agency office and<br>No Value Provided<br>Supplier Asset Nu<br>Data Not Available |
|----------------------------------------------------------------------------------------------------|--------------------------------------------------------------------------------------|----------------------------------------------------------------------------------------------------|------------------------------------------------------------------------------------|----------------------------------------------------------------------------------------------------|-----------------------------------------------------------------------------------|----------------------------------------------------------------------------------------------------|
| Oreo - Oreo - Oreo Family<br>Size 19.1 Oz Ea - Ingredients -<br>3D Render - United States             | Oreo - Oreo - Oreo Family<br>Size 19.1 Oz Ea - Barcode -<br>3D Photo - United States | Oreo - Oreo - Oreo Family<br>Size 19.1 Oz Ea - Bottom No<br>Plunge (plano) - 3D Photo -<br>United States | OREO_OREO_19.1Z FAMILY<br>SIZE CHOC OREO 12_Full<br>Flat_3D Photo_UNITED<br>STATES | Oreo - Oreo - Oreo Family<br>Size 19.1 Oz Ea - Nutrition<br>Label - 3D Render - United<br>States                                                                                                    | Oreo - Oreo - Oreo - Oreo - Size 19.1 Oz Ea - 1<br>Label - 3D Photo SNA<br>States | <b>Chindelez</b><br>International<br>CKING MADE RIGHT                                                         |

Jaca Not Available

# DIGITAL ASSET ARCHIVE

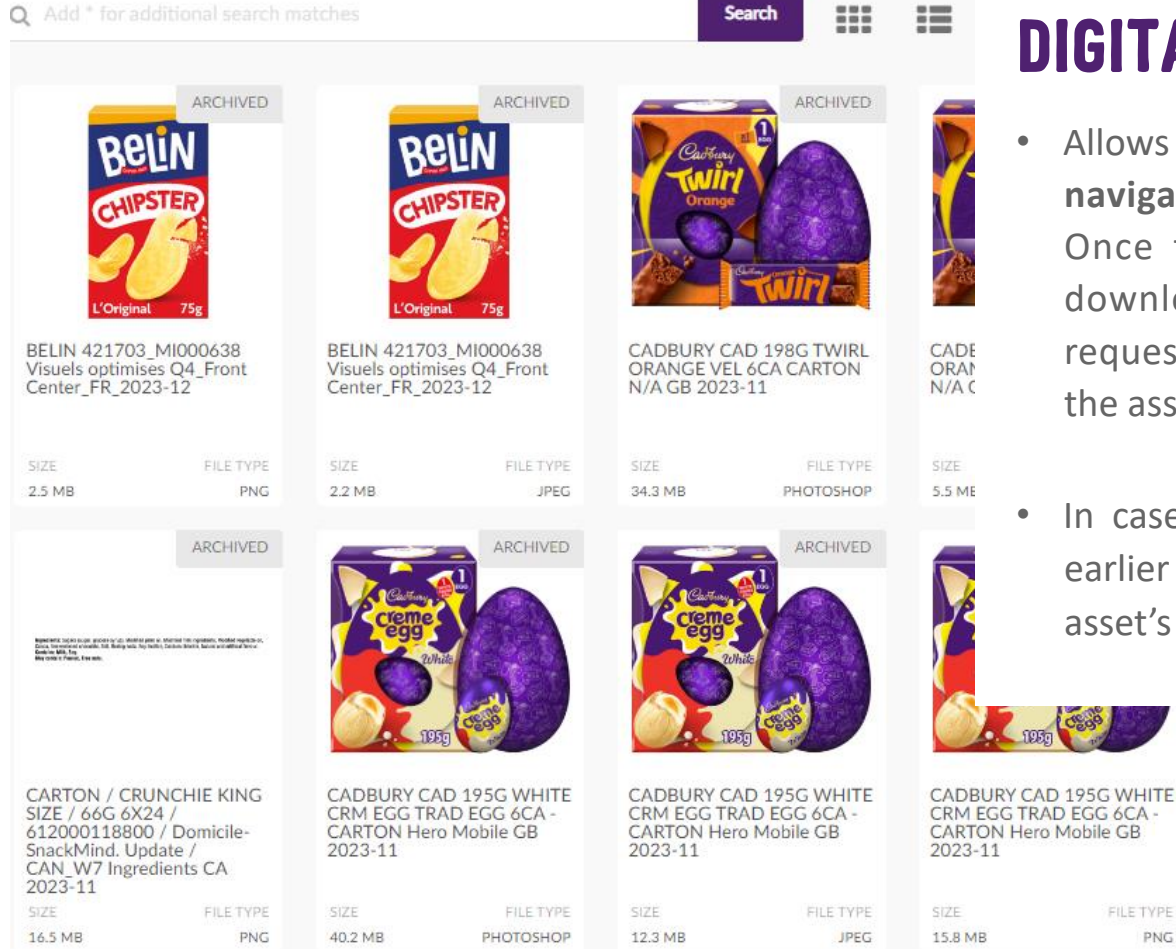

SPO

DAM

### **DIGITAL ASSET ARCHIVE**

- Allows you to search, apply filters, and • **navigate** to an archived asset's **detail page**. Once the asset is archived, it cannot be downloaded or shared but the asset can be requested by clicking on "Request Asset" on the asset's detail page.
- In case, you would like to archive an asset earlier click on "Request Archiving" on the asset's detail page.

IPEG

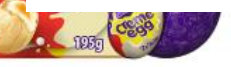

3 BOXES

CARTON / CADBURY CHOC

/061200010268/ Domicile-

SnackMind. Update / CAN /

Menas Mobile Hero Unit CA

VAR CP 16PK / 816G 14

2023-11

1.5 MB

PNG

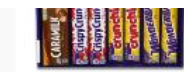

CARTON / CADBURY CHOC VAR CP 16PK / 816G 14 /061200010268/ Domicile-SnackMind, Update / CAN / Menas Mobile Hero Open Case CA 2023-11 1.7 MB JPEG

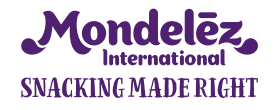

# ASSET UPLOAD Portal

### TYPES OF ASSETS TO BE UPLOADED

| Adobe Asset types                      | Description                                                                                                   |
|----------------------------------------|----------------------------------------------------------------------------------------------------|
| Advertising - Digital & Social Display | Media assets created to be used in Digital or Social media campaigns                                          |
| Advertising - Digital & Social Video   | Video assets created to be used in Digital or Social media campaigns                                          |
| Advertising - Email                    | Ecom Email templates                                                                                          |
| Advertising - Outdoor                  | Outdoor media assets created to be used on Billboards or Road side advertising                                |
| Advertising - Press                    | Press media assets created to be used in Printed Press                                                        |
| Advertising - Radio                    | Radio Broadcast Media assets created to be used on Radio                                                      |
| Advertising - TV & Cinema              | TV & Cinema Broadcast Media assets created to be used on TV or Cinema                                         |
| Catalogue                              | Collections of multiple images                                                                                |
| Corporate Image                        | Corporate Imagery, e.g. images from factories, people, events                                                 |
| Guidelines                             | Brand & Advertising Guidelines (.pdf )                                                                        |
| Lifestyle Image                        | Images which evoke a certain mood or feeling                                                                  |
| Logos & Icons                          | Logos & icon imagery                                                                                          |
| Packaging Artwork                      | Packing repro artwork from SGS, Flexicon & Shawk                                                              |
| Packaging Image                        | Imagery of single & multiple wrapped products, shelf ready packaging or outers                                |
| POS & Trade Material                   | Imagery created for POS and Trade Material i.e. Posters, leaflets, flyers, wobblers, stickers, shelf material |
| Product Certificate Seals or Claims    | Certificates related to our products, e.g. Kosher certificates                                                |
| Product Image Unwrapped                | Imagery of unwrapped products                                                                                 |
| Recipe Image                           | Images of our products used in recipes                                                                        |
| Recipe Video                           | Videos of our products used in recipes                                                                        |
| Videos (Non Advertising)               | Any non-advertising videos                                                                                    |
| Web-Design Template                    | Brand Store Design Templates and PDP Design Templates                                                         |

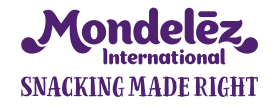

### **GENERAL GUIDELINES FOR THE UPLOAD**

- Only final assets that have been approved by MDLZ can be uploaded into the DAM;
- Do not load customer specific assets or any other assets that may be considered confidential;
- Bundle assets which belong together into zip files;
- The general guidance on which content should be uploaded is if an asset can either be re-used or trigger new ideas. So instead of 150 variations of one file please just upload one representation with editable master files.

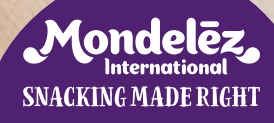

## ASSETS FORMATS TO BE UPLOADED

Advertising - Print, - Press & - Outdoor; POS & Trade material

□Zip file (Adkit) containing:

all assets / linked files

a low resolution preview jpg or png in the root folder of the zip.

**Note:** From ,InDesign' undertake a ,package' collection and zip the files (please do not supply the fonts)

Advertising - TV Master&Adapt preview files – (do not require production files) H264 & MP4

#### Imagery (Packaging, Product, Lifestyle, Recipe, Corporate)

Require the high resolution image, the system automatically generated low resolutions
 If flat images – Preferred Format is high res jpg or tiff
 Layered files - Preferred Format is high res Photoshop .eps or tiff
 Don't send any of the above product/packaging related images in zip format.
 Others – system supports all file formats, so you can supply .png's etc.

#### Logos & Icons

Preferred format is Illustrator .eps (with fonts outlined) or high res .jpg, you can also supply high res .png

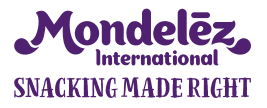

#### **Guidance for ZIP Files:**

All **ZIP** files need to have a low resolution preview/thumbnail image (jpg, png or **single** layer pdf) in the root folder of the zip.

# **ASSETS FORMATS TO BE UPLOADED CONTINUES**

#### **Digital Banners – Advertising Digital & Social Display**

□Zip File containing

- JS/HTML source code
- Backup image
- A low resolution preview jpg or png in the root folder of the zip.

□Static Images

- JEG file format (under 100kb)

Layered Files

- PSD with builds in layers for banner animation
- AI/EPS for smart objects, vector images

#### Social

□Zip File containing

- Premiere/After Effect Files (.prproj, .aep), InDesign, Illustrator & Photoshop (.indd, .ai, .psd)
- All assets/linked files (any .jpegs, .png, .mp4, .mp3 etc)
- Final exports in .H264 for all applicable ratios (4:5, 1:1, 9:16, 16:9), (.mp4, web ready .jpg, .png, .gif)
- A low resolution preview jpg or png in the root folder of the zip.

#### **Guidance for ZIP Files:**

All **ZIP** files need to have a low resolution preview/thumbnail image (jpg, png or **single** layer pdf) in the root folder of the zip.

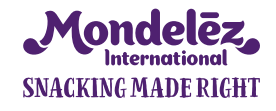

### **ASSET UPLOAD PROCESS**

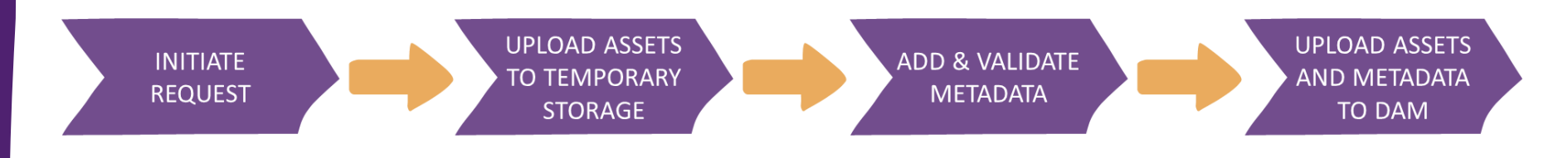

#### Step 1

Login to Spotlight DAM and click on "Asset Upload Portal" from Useful Links to get to main page. Click on "New Request"

#### Step 2

Select the assets using "Drag n Drop" or Browse Asset feature and click on "Upload to Temporary Storage"

#### Step 3

Add Metadata for each asset depending on the asset type and validate the metadata

#### Step 4

"Upload to DAM" once metadata validation is successful

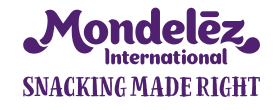

# **STEP 1 - INITIATE A REQUEST**

Log into Spotlight DAM, click on Useful Links and select "Asset Upload Portal" from the list of options.

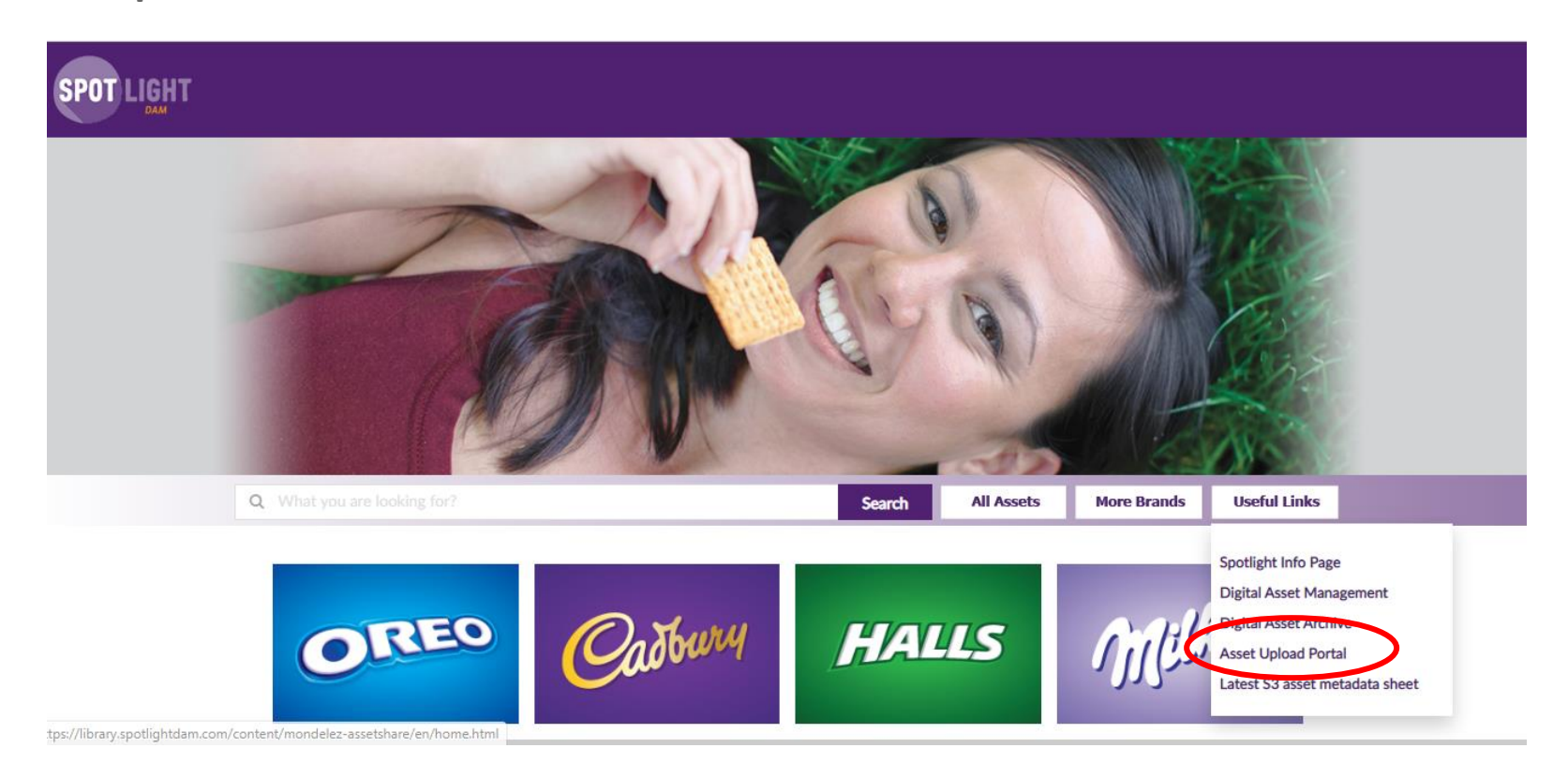

Please note – you need to have specific permissions be able to upload to Spolight DAM and see this link.

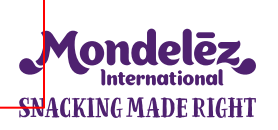

# **STEP 1 - INITIATE A REQUEST**

You land on the Asset Upload Portal Main Page.

Here you can view your previous asset upload requests along with their respective status. Latest requests are on the top

Also, you can trigger a new asset upload request by clicking the "New Request" button.

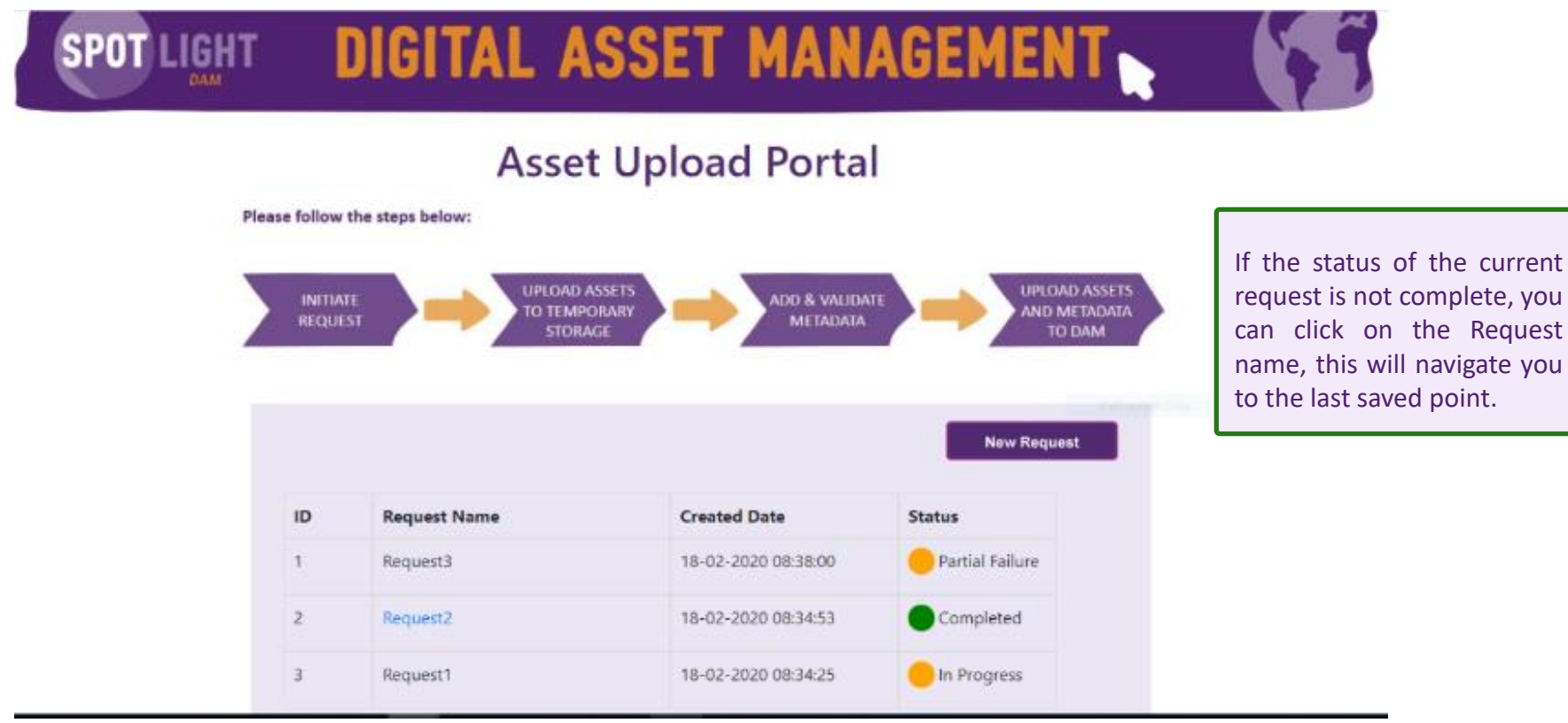

=> Initiate a "New Request" on the Asset Portal Main Page.

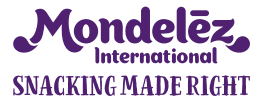

# **STEP 2 - UPLOAD ASSETS TO TEMPORARY STORAGE**

When a new request is initiated, after inserting a request name you need to select your assets:

On the next panel select your assets using 'Drag and Drop' or 'Browse for Assets' and then click on "Upload to Temporary Storage" button to prepare your assets for upload.

| Request Name/Description Prag and Drop Asset/s Drag and Drop Asset/s Upload to Tempora                                         | est Form<br>Browse for Asset/s<br>Choose Files No file chosen | Allowed File<br>PNG,GIF,TIFF,J<br>D,EPS,PSB,AI,<br>PDF,HTML,TXT<br>PPT,PPTX,IND<br>,WAV,WMA,FL<br>G,MOV,WMV,<br>R,RAR,TAR,ZIF | e Formats:<br>IPEG,BMP,PS<br>DOC,DOCX,<br>T,XLS,XLSX,,<br>D,MP3,MPG<br>LV,MP4,MPE<br>SWF,TGZ,JA<br>P,CSS,XML |
|----------------------------------------------------------------------------------------------------|---------------------------------------------------------------|----------------------------------------------------------------------------------------------------|----------------------------------------------------------------------------------------------------|
| Naming convention:<br>For the images that will be published. T<br>standards.<br>Link: <u>GS1 Product Image Specification S</u> | The file name must comply with                                | GS1                                                                                                    |                                                                                                    |

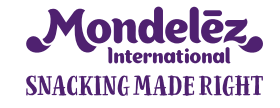

# **STEP 2 - UPLOAD ASSETS TO TEMPORARY STORAGE**

Clicking on "Upload to Temporary Storage" button takes you back to your Request Form where you can check the status of these uploads:

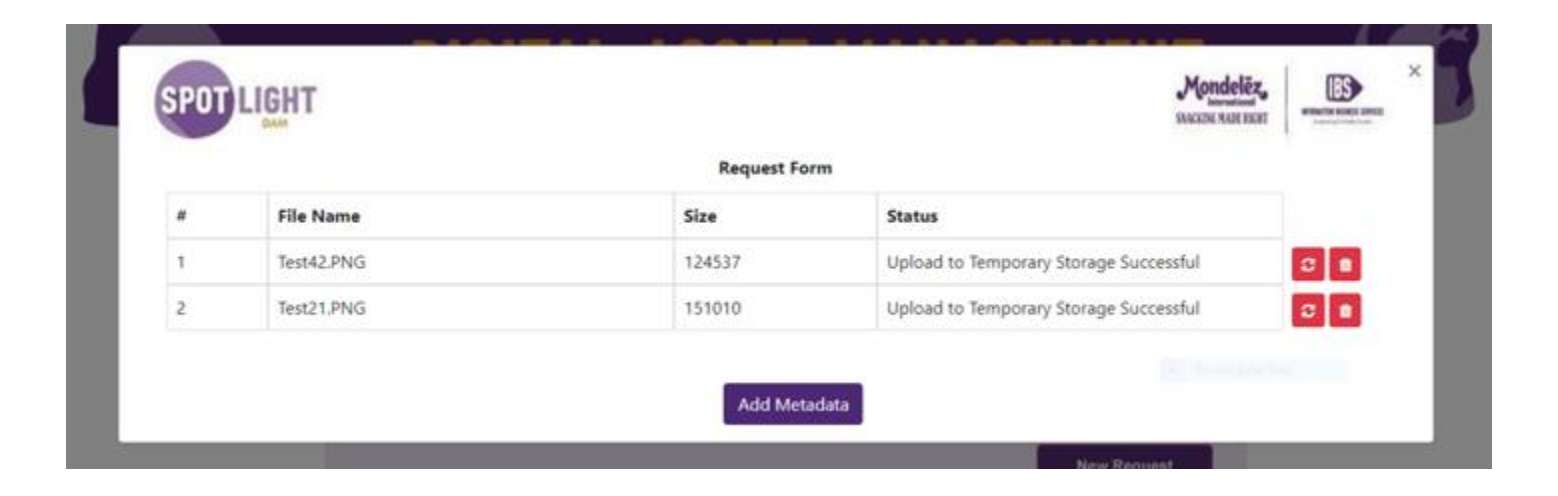

In case of any issues with one or more of the selected files you can retry or remove the files again from this list using the buttons to the right.

If the Uploads to Temporary Storage were successful, click on 'Add Metadata'.

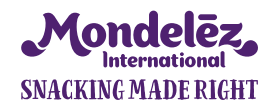

## **STEP 3 - ADD AND VALIDATE METADATA**

There are 4 tabs, please enter the metadata information for all selected assets in the fields in each tab.

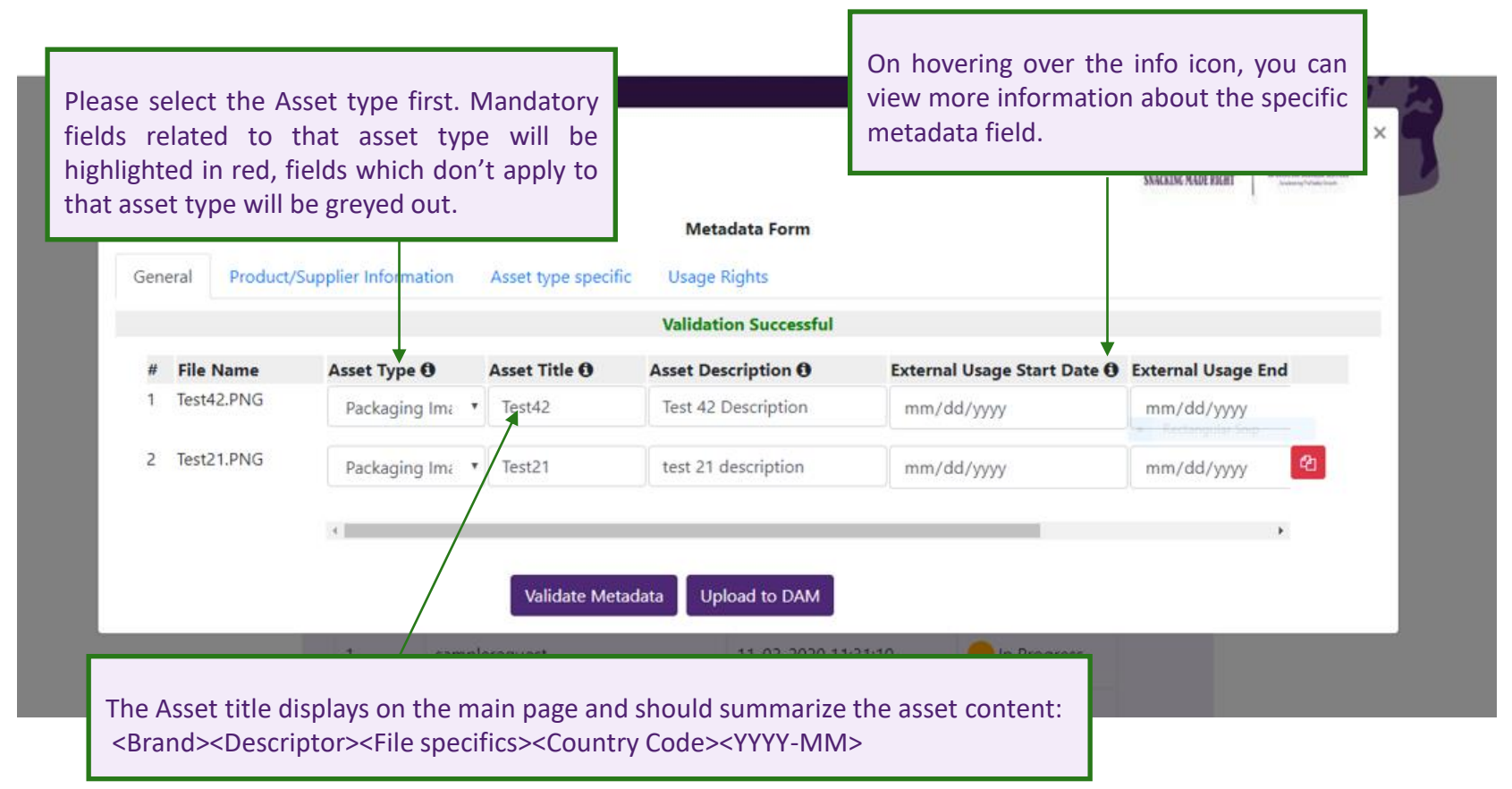

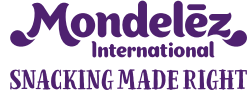

# **STEP 3 - ADD AND VALIDATE METADATA**

| GTIN                   | Auto-no                     | nulation: You ca                     | an enter the GTIN                            | and on tab out                          | all product                         |                                                                                     | 172                                                                                            |                     |
|------------------------|-----------------------------|--------------------------------------|----------------------------------------------|-----------------------------------------|-------------------------------------|-------------------------------------------------------------------------------------|------------------------------------------------------------------------------------------------|---------------------|
| relate<br>Howe<br>manu | ed fields ver, you<br>ally. | will be auto popular can still overr | ride the values by                           | entering/selecting                      | g the data<br>ge Rights Advertising | You can use the "<br>metadata values<br>current asset. It w<br>fields across the ta | Copy" functionality to copy<br>from the previous asset t<br>vill automatically populate<br>bs. | ent<br>oyc<br>all t |
|                        | #                           | File Name                            | Product Name                                 | Promo                                   | Barcode / EAN                       | I / GTIN / UPC                                                                      | Product Number /                                                                               |                     |
|                        | 1                           | Barny.PNG                            | Product Name                                 | Select                                  | GTIN                                |                                                                                     | SKU Code                                                                                       |                     |
|                        |                             |                                      |                                              |                                         |                                     |                                                                                     | 0                                                                                              |                     |
| F                      | For a Pacl<br>he Produ      | kaging Image, ple<br>ict Number/SKU  | ease make sure to pro<br>Code and the Packsh | vide the Barcode,<br>ot Orientation vie | /EAN/GTIN,<br>w for the             |                                                                                     |                                                                                                | _                   |
| ā                      | asset to b<br>etailers.     | e found by users                     | and to flow to PIM a                         | nd be used for syr                      | ndication to                        |                                                                                     |                                                                                                |                     |
|                        |                             |                                      |                                              |                                         |                                     |                                                                                     |                                                                                                |                     |
| ŀ                      |                             |                                      |                                              |                                         |                                     |                                                                                     | Þ                                                                                              |                     |
|                        |                             |                                      | Save                                         | e Metadata 🛛 Validat                    | e Metadata Upload to                | DAM                                                                                 |                                                                                                |                     |
|                        |                             |                                      |                                              |                                         | Spotlight [                         | DAM                                                                                 |                                                                                                |                     |

Once you have entered all metadata information, click on "Validate Metadata". This will trigger additional validation rules with respect to different asset types and display any potential error messages.

Correct the metadata until the validation is successful and you can click "Upload to DAM".

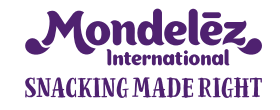

## **STEP 4 - UPLOAD ASSETS AND METADATA TO DAM**

Clicking the "**Upload to DAM**" button leads you back to your request where you can view the current status of your asset uploads to DAM.

This page will get auto refresh after every 10 secs:

| - |             |             |                                          |  |
|---|-------------|-------------|------------------------------------------|--|
|   |             | Request For | rm                                       |  |
| # | File Name   | Size        | Status                                   |  |
| 1 | Asset-3.jpg | 36061       | Upload Successful, CGT Review Triggered. |  |
| 2 | Asset-4.jpg | 201806      | Upload Successful, CGT Review Triggered. |  |

If the status of any asset in the request changes to "Asset Upload Failed", you can click on the hyperlink to view the reason for the failure.

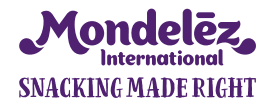

### VIEW OR RE-PROCESS YOUR REQUESTS ON THE PORTAL MAIN PAGE

On click of "Finish" button on the request you will be navigated to Asset Upload Portal Landing page where you can see .

Clicking on request name to see the details.

| 5     | upload                | 2020-04-27 09:42               | Request completed for now, all assets uploaded to DAM, CGT review triggered                                    |  |  |
|-------|-----------------------|--------------------------------|----------------------------------------------------------------------------------------------------|--|--|
| 6     | SPOT-1454 Upload      | 2020-04-24 09:50               | <ul> <li>Request fully completed, all assets<br/>approved by CGT and available in<br/>Spotlight DAM</li> </ul> |  |  |
| 7     | SPOT-1454 Test        | 2020-0 <mark>4-24 09:47</mark> | Request in progress, upload to temporary storage pending                                                       |  |  |
| 8     | Upload Test           | 2020-04-24 07:09               | <ul> <li>Request fully completed, all assets<br/>approved by CGT and available in<br/>Spotlight DAM</li> </ul> |  |  |
| 9     | Duplicate 4           | 2020-04-24 07:00               | <ul> <li>Request pending, some or all assets<br/>rejected by CGT</li> </ul>                                    |  |  |
| 10    | Duplicate 3           | 2020-04-24 06:56               | <ul> <li>Request fully completed, all assets<br/>approved by CGT and available in<br/>Spotlight DAM</li> </ul> |  |  |
| owing | 1 to 10 of 51 entries |                                | Previous 1 2 3 4 5 6 Next                                                                                      |  |  |

If some of your assets got rejected by the CGT, you can replace the file or change the metadata and re-upload the assets of your request again.

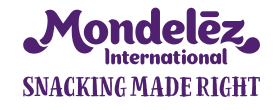

### **UPDATE AND RE-UPLOAD REJECTED ASSETS**

On click of request name on main page for the request, you will be navigated to status form where you can see status of assets

| Request Form |                                       |                |                                                                              |  |  |  |
|--------------|---------------------------------------|----------------|------------------------------------------------------------------------------|--|--|--|
| Uplo         | d request                             |                |                                                                              |  |  |  |
| #            | File Name                             | Size           | Status                                                                       |  |  |  |
| 1            | 00000004415909_na_front_left_1.png    | 336842         | Upload to DAM successful, but the asset has been<br>rejected post CGT Review |  |  |  |
| 2            | 00000004415909_na_front_right_1.jpg   | 1465328        | Upload to DAM Successful, CGT Review Triggered.                              |  |  |  |
| з            | 00012546001359_na_nutrition_label.jpg | 1003623        | Upload to DAM Successful, CGT Review Triggered.                              |  |  |  |
|              |                                       |                |                                                                              |  |  |  |
|              |                                       | Update Rejecte | d Assets Finish                                                              |  |  |  |

On click of "Update Rejected Assets", you will be navigated to temporary storage upload form which will only process the rejected assets: re-upload them or continue with 'Add Metadata'.

**Request Form**  $\times$ Uplod request # File Name Size Status 1 00000004415909 na front left 1.png 336842 The asset has been rejected post CGT review. If you 0 need to replace the file itself, please re-upload it using the "Retry" option. Otherwise proceed with "Add metadata" 2 1465328 Upload to DAM Successful, CGT Review Triggered. 00000004415909\_na\_front\_right\_1.jpg **To Re-Upload** 3 00012546001359\_na\_nutrition\_label.jpg 1003623 Upload to DAM Successful, CGT Review Triggered. the asset use this **Retry** button. Your asset needs to Add Metadata have the same filename.

# **UPDATE AND RE-UPLOAD REJECTED ASSETS**

Onclick of "Add Metadata", you will be navigated to the metadata form. Here you can update the metadata for rejected assets.

|       |                              |                           | Metadata For                  | m                         |                      | ×      |
|-------|------------------------------|---------------------------|-------------------------------|---------------------------|----------------------|--------|
| Uplo  | l request                    |                           |                               |                           |                      |        |
| Ger   | neral Product/Supplier I     | nformation Asset typ      | e specific Usage Right        | 5                         |                      |        |
|       |                              |                           | Validation Succe              | essful                    |                      |        |
| #     | File Name                    | Asset Type 🚯              | Asset Title                   | Asset Description ()      | Asset Created Date 0 | Extern |
| 1     | 00000004415909_na_f          | Adv-Outdoor 🔻             | title                         | description               | mm/dd/yyyy           | mm/    |
| 2     | 00000004415909_na_f          | Adv-Outdoor 🔻             | title                         | description               | mm/dd/yyyy           | mm/    |
| 3     | 00012546001359_na_n          | Adv-Outdoor 🔻             | title                         | description               | mm/dd/yyyy           | mm/    |
|       |                              |                           |                               |                           |                      |        |
| <     | The gray roug are inactive a | nd just for your informat | ion. Those accets will not I  | he se upleaded this time  |                      | Þ      |
| Note: | The grey rows are inactive a | ng just for your informat | tion. Those assets will not i | be re-uploaded this time. |                      |        |
|       |                              | Save Me                   | tadata Validate Metad         | ata Upload to DAM         |                      |        |
|       |                              |                           |                               | rejected by CG1           |                      |        |

Once you have updated all metadata information for the rejected asset, click on "Validate Metadata". This will trigger additional validation rules and display any potential error messages. Correct the metadata until the validation is successful and you can click "Upload to DAM".

Please note – only the rejected assets will be processed.

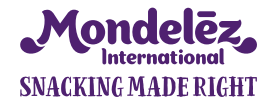

### **UPDATE AND RE-UPLOAD REJECTED ASSETS**

Clicking the "**Upload to DAM**" button leads you back to your request where you can view the current status of your asset uploads to DAM.

This page will get auto refresh after every 10 secs:

**Request Form** 

#### Uplod request

| # | File Name                             | Size    | Status                                          |
|---|---------------------------------------|---------|-------------------------------------------------|
| 1 | 00000004415909_na_front_left_1.png    | 336842  | Upload to DAM Successful, CGT Review Triggered. |
| 2 | 00000004415909_na_front_right_1.jpg   | 1465328 | Upload to DAM Successful, CGT Review Triggered. |
| 3 | 00012546001359_na_nutrition_label.jpg | 1003623 | Upload to DAM Successful, CGT Review Triggered. |

Finish

If the status of any asset in the request changes to "Asset Upload Failed", you can click on the hyperlink to view the reason for the failure.

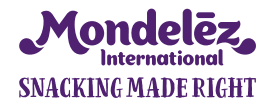

 $\times$ 

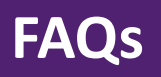

| Q                                                              | Α                                                                                                    |
|----------------------------------------------------------------|----------------------------------------------------------------------------------------------------|
| What do I need to get started and where to get it from:        | <ul> <li>Access to Spotlight DAM to check your assets once they<br/>are approved and published (please register on Login- or<br/>Info Page).</li> </ul>                                              |
| Should assets be uploaded as zips or as single assets?         | Combine assets which belong together into zips (+thumbnail<br>in root). Only videos upload as single assets to let them play<br>in the frontend.                                                     |
| Can multiple users log in and upload at the same time?         | Yes, multiple users from a single agency can upload their assets simultaneously.                                                                                                    |
| Do you have a file size limit?                                 | Based on Adobe recommendation, assets up to 2 GB can be<br>uploaded into DAM Author but as such there is no limit on<br>file size. Users should avoid uploading large assets >5GB<br>simultaneously. |
| Can other users see my asset upload requests from other users? | No, a user can only view requests initiated by his userid only.                                                                                                    |

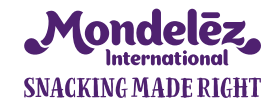

Useful Contact: <u>ContentManagementOperations@mdlz.com</u>

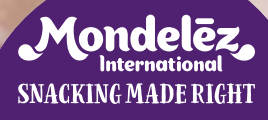